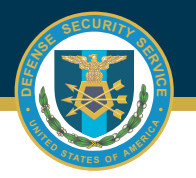

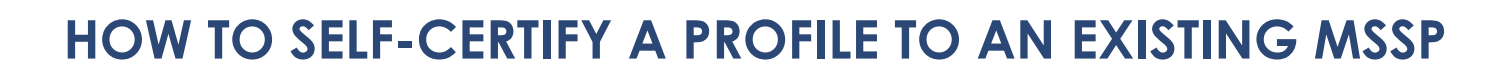

| 1 | Select Submit a Self-Certification<br>from the Contractor Submitter<br>Module, Certification and<br>Accreditation Module.                         | Certification and<br>Accreditation Module<br>ISA/(MOU/A) Module<br>Edit an Accreditation<br>Edit an Accreditation<br>Self-Certification |
|---|----------------------------------------------------------------------------------------------------|----------------------------------------------------------------------------------------------------|
|   |                                                                                                    | Edit a Summary Data IS Profile                                                                                                    |
| 2 | Select the UID to self-certify a profile, then click on the Create Self-Certification button.                                                     | Create Self-Certification                                                                                                    |
|   |                                                                                                    |                                                                                                    |
| 3 | Complete all requirements under each tab, validate and save.                                                                                      | Summary Data Profile         Assets         Supporting Documents         Review/Submission                                              |
|   |                                                                                                    |                                                                                                    |
| 4 | Under the Review/Submission tab,<br>Validate and Submit for review.                                                                               | ✓ Submit for Review ♥ Validate                                                                                                    |
|   |                                                                                                    |                                                                                                    |
| 5 | A pop-up will appear asking<br>"Are you sure you want to continue?"<br>Hit submit. Plan will be submitted to<br>the Reviewer for acknowledgement. | Are you sure you want to continue?                                                                                                    |

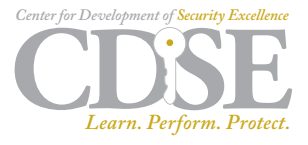